## How to Invite Candidates to a Course

nha<sup>A</sup>

| <b><u>Step 1</u>:</b> Log into your administrative account at <u>NHANOW.com</u>                                                                                                  | Login / Account 🔻                                                                                                    |
|----------------------------------------------------------------------------------------------------|----------------------------------------------------------------------------------------------------|
| <b><u>Step 2</u></b> : If you are providing NHA<br>materials to your candidates, locate<br><b>Prep Materials</b> on the left-hand side<br>and select <b>View Inventory</b>       | PREP MATERIALS<br>Courses<br>View Inventory                                                                                                    |
| <ul> <li><u>Step 3:</u> Confirm adequate inventory is listed in the appropriate resource for your candidate(s)</li> <li>There should be one item listed per candidate</li> </ul> | CCMA         Medical Assistant (CCMA) Online Practice Test 2.0       Practice Assessment       2         Medical Assistant (CCMA) Online Study Guide 2.0       Online Tutorial       2         *If more materials are required please contact your NHA representative prior to enrolling any candidates |
| <b><u>Step 4</u></b> : Select <b>Courses</b> from the left-<br>hand side from the <b>Prep Materials</b><br>section                                                               | PREP MATERIALS<br>Courses<br>View Inventory                                                                                                    |
| <u>Step 5:</u> Choose the Roster next to the correct course                                                                                                    | Actions                                                                                                    |
| <b><u>Step 6</u></b> : Select the <b>Invite Candidates</b><br>button on the right-hand side of the<br>page                                                                       | Invite Candidates                                                                                                    |

| nha <sup>®</sup>                                                                                                    |                                                                                                    |
|----------------------------------------------------------------------------------------------------|----------------------------------------------------------------------------------------------------|
| <ul> <li>Step 7: Type in the candidate email addresses for their logins</li> <li>Best Practice is to use personal (long-term) emails</li> <li>You can drag and drop a list from an excel spreadsheet or copy/paste</li> <li>Emails need to be separated by a comma</li> </ul>                                  | Invite Candidates to Course                                                                                                    |
| <ul> <li><u>Step 8:</u> Select Check Addresses to audit the existing NHA candidate database. Note the icons listed next to each email and in the key</li> <li>New candidate accounts will be invited to set up their logins</li> <li>Existing candidate accounts will be added to the course roster</li> </ul> | 1       Add Email Addresses       2       Review and Confirm       3       Review         4       0       existing candidate accounts are already enrolled in this course.       3       existing candidate accounts will be invited to this course.         4       1       existing candidate accounts will be invited to this course.       4       1       System action       1       1       System action       1       1       System action       1       1       1       1       1       1       1       1       1       1       1       1       1       1       1       1       1       1       1       1       1       1       1       1       1       1       1       1       1       1       1       1       1       1       1       1       1       1       1       1       1       1       1       1       1       1       1       1       1       1       1       1       1       1       1       1       1       1       1       1       1       1       1       1       1       1       1       1       1       1       1       1       1       1       1       1       1       1       1 |
| <ul> <li>Step 9: Select Send Invites to send the invitations</li> <li>Candidates will receive an email and must use their unique link to create a profile</li> <li>Use Back to Roster at the top to return to your roster view</li> </ul>                                                                      | Send Invites<br>*Inviting candidates without adequate inventory will not<br>provide the learning resources built in the course to all<br>individuals                                                                                                    |
| <ul> <li><u>Step 10:</u> New candidates who have not yet created their accounts will be listed in the Invited by Organization tab until they select their unique link</li> <li>Re-sending an invitation to the same email address will</li> </ul>                                                              | Your invitations are on the way. You will get an email when sending is complete.         Currently Enrolled (0)       Requested by Candidate (0)         Invited by Organization (1)         Show       10                                                                                                    |